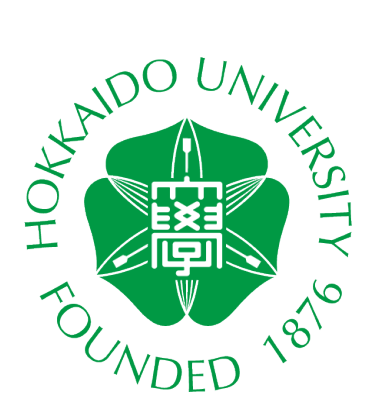

# CALL SYSTEM GUIDE BOOK

## For Teachers (Bringing Headset)

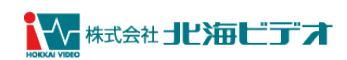

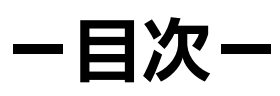

| 110·210·E309教室         | 2 |
|------------------------|---|
| ヘッドホンを使用する             | 3 |
| マイクを使用する               | 4 |
| 教卓 PC の音をスピーカーから出すには   | 5 |
| 音声を切り替える               | 5 |
| Audacityの音をスピーカーから出すには | 6 |
| 音声を切り替える               | 6 |

## 持込ヘッドセット(イヤホン・マイク)をご利用の方へ

持参したヘッドセットをご利用できます。

教室ごとに、設置している PC が異なるため、各教室の設定例をご覧ください。

■接続可能なコネクタ形状について

・USB コネクタ: USB Type-A

※PC 本体には、Bluetooth の機能がないため、Bluetooth 機器は使用出来ません。

### 110·210·E309教室

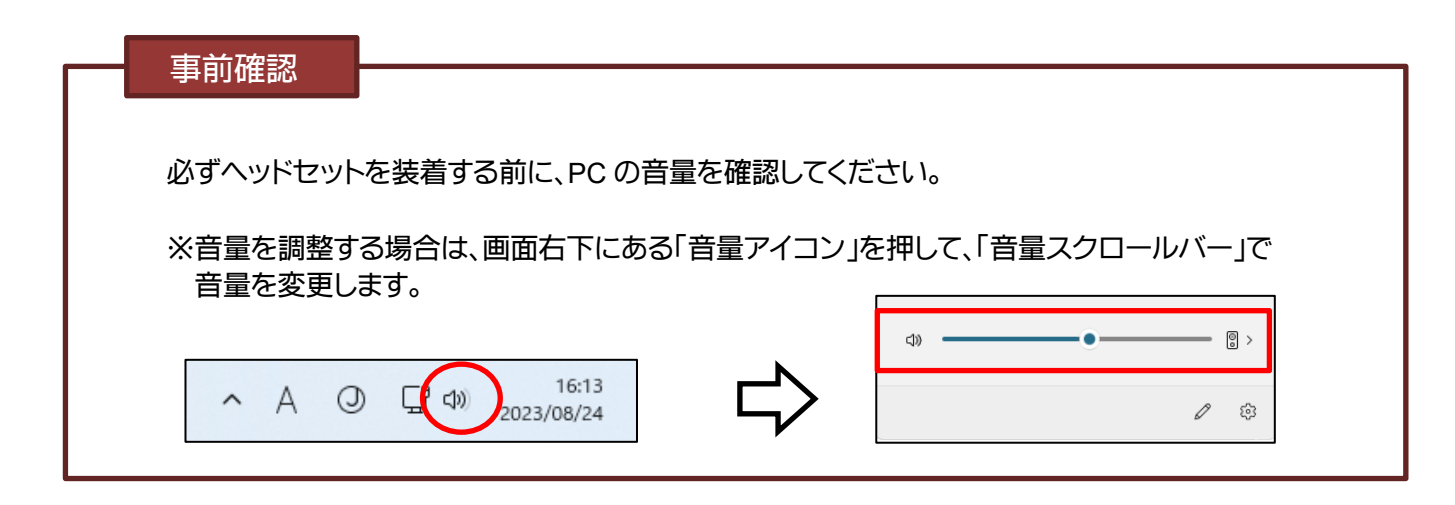

USB 端子の差込口は、PC 本体左下側にあります。 差込口には、USB コネクタを接続します。

※しっかりと奥まで接続されていることを確認します。

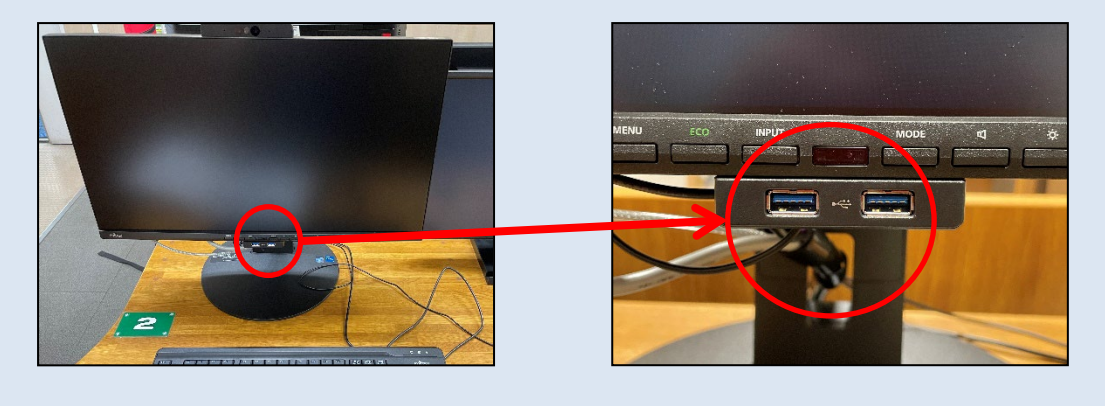

#### ヘッドホンを使用する

│ 画面右下の「**音量アイコン」**を<mark>右クリック</mark>してサウンドの設定を選択します。

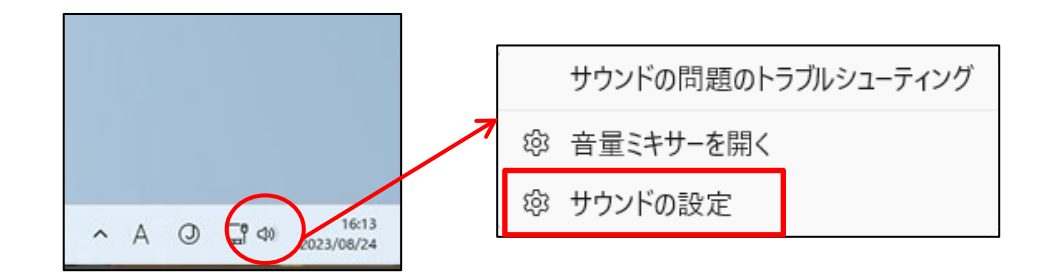

2 「サウンドダイアログ」が表示されますので、任意の USB 出力デバイスを選択してください

| - <sup>-</sup>                                                                                                    | - 0                             |
|----------------------------------------------------------------------------------------------------|---------------------------------|
| нл                                                                                                    |                                 |
| ウンドを再生する場所を選択<br>アプリに独自の設定をしている場合があります                                                                                                    | スピーカー へ                         |
| ○ スピーカー<br>USB Audio Device                                                                                                    | >                               |
| O スピーカー<br>2- USB Audio Device                                                                                                    | >                               |
| 新しい出力デバイスをペアリングする                                                                                                    | デバイスの追加                         |
| ボリューム                                                                                                    | <b>d)</b> 47 <b>e</b>           |
|                                                                                                    |                                 |
| モ <b>ノラル オーディオ</b><br>左と右のオーディオ チャンネルを 1 つにまとめます                                                                                                    | 77 💽                            |
| モノラルオーディオ<br>左と右のオーディオ チャンネルを 1 つにまとめます<br>入力                                                                                                    | 77 💽                            |
| モノラルオーディオ<br>など主のオーディオ チャンネルを 1 つにまとめます<br>入力<br>・・・・・・・・・・・・・・・・・・・・・・・・・・・・・・・・・・                                                                                                    | ۶۲ 💽<br>۲۱۶ م                   |
| EJフルオーディオ など右のオーディオチャンネルを1つにまとめます  AD  P  P  P  R  P  R  C  C    | रा •<br>रा१ ^<br>र              |
| Eノラルオーディオ<br>左と右のネーディオ チャンネルを 1 つにまとめます スカ プリフに独自の及ぶとしている場合があります プリフに独自の及ぶとしている場合があります USB Audio Device マイク 2- USB Audio Device                                                                                                    | ۲۶ آ<br>۲۱۶ م<br>۲۱۶ م<br>۲۱۶ م |
| EJラルオーディオ なと左ものオーディオ チャンネルを 1 つにまとめます  C  C | れフ<br>で<br>イク へ<br>、<br>デバイスの追加 |

#### マイクを使用する

┃ 画面右下の**「音量アイコン」**を<mark>右クリック</mark>してサウンドの設定を選択します。

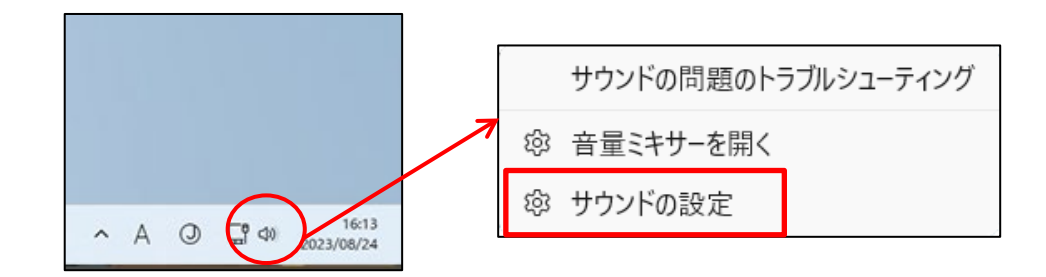

2 「サウンドダイアログ」が表示されますので、任意の USB 入力デバイスを選択してください

| · <sub>三 設定</sub><br>システム > <b>サウンド</b>     | - 0          |
|---------------------------------------------|--------------|
| 出力                                          |              |
| ウンドを再生する場所を選択<br>アプリに独自の設定をしている場合があります      | スピーカー ^      |
| ○ スピーカー<br>USB Audio Device                 | >            |
| ○ スピーカー<br>2- USB Audio Device              | >            |
| 新しい出力デバイスをペアリングする                           | デバイスの追加      |
| ポリューム                                       | Φ) 47        |
| モノラル オーディオ<br>左と右のオーディオ チャンネルを 1 つにまとめます    | 77 💽         |
| 入力                                          |              |
| ● 発話または録音用のデバイスを選択<br>アプリに独自の設定をしている場合があります | マイク へ        |
| 〇 マイク<br>USB Audio Device                   | >            |
| O マイク<br>2- USB Audio Device                | >            |
|                                             | デバイフクショナの    |
| 新しい入力デバイスをペアリングする                           | 77(1入0/1年/14 |

#### 教卓 PC の音をスピーカーから出すには

先生PC/TAPCの音声はタッチパネルを操作しただけではスピーカーから音声は出ません。 先生PC/TAPCでデバイスの切り替えが必要となります

#### 音声を切り替える

先生PC/TAPCのタスクバー右側のスピーカーのアイコンを左クリックします 表示されたウィンドウのボリューム調整のスライダの右側にある > マークを左クリックします。

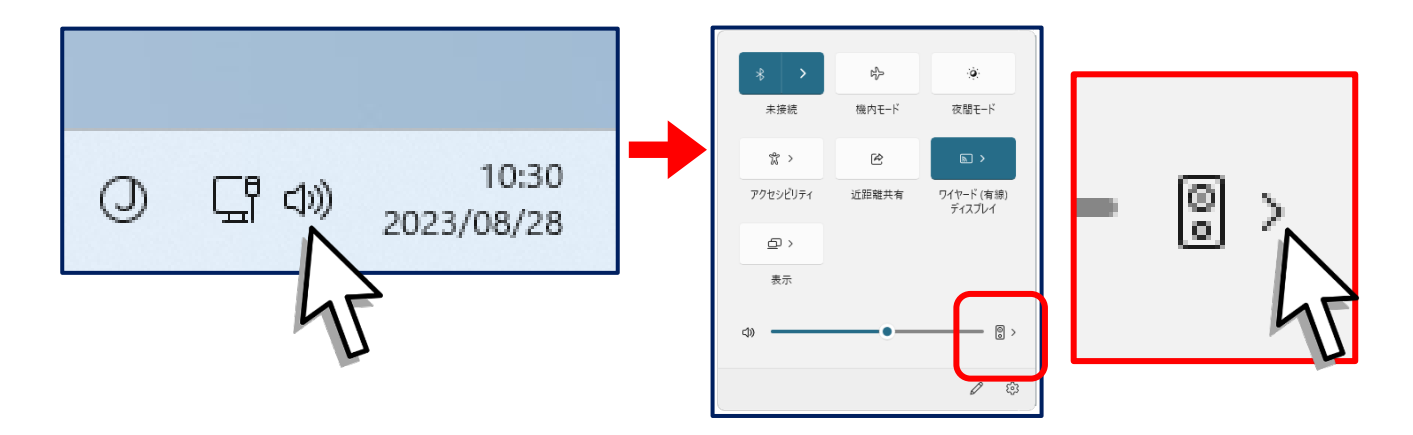

接続されているスピーカー/ヘッドホンの一覧が表示されます 先生PCは「VAC-S12U」を選択します。 TAPCは「MSD-6203」を選択します。

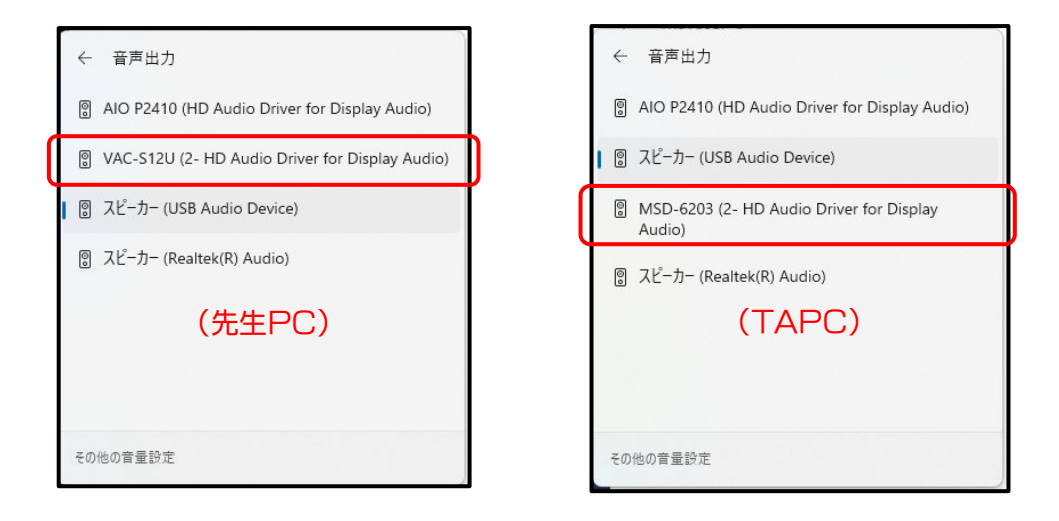

元に戻す場合は「スピーカー(USB Audio Device)」または 「スピーカー(USB Multi-ChannelAudio Device)」を選択してください。

#### Audacityの音をスピーカーから出すには

先生PC/TAPCでAudacityを起動しただけではスピーカーから音声は出ません。 Audacityでデバイスの切り替えが必要となります

#### 音声を切り替える

先生PC:Audacityを起動し、オーディオ設定→再生デバイス→VAC-12Uを選択します

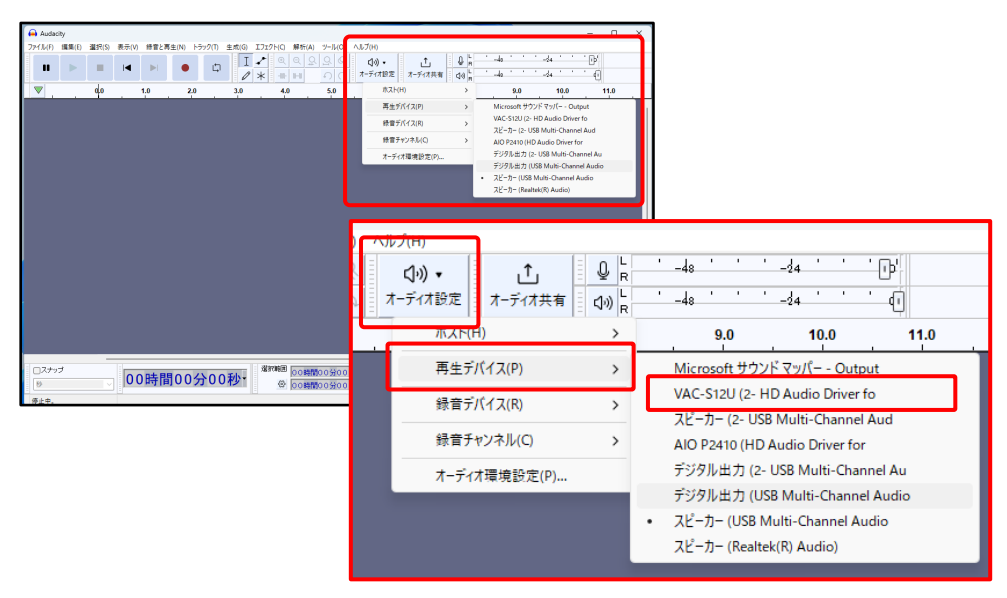

TAPC:Audacityを起動し、オーディオ設定→再生デバイス→MSD-6203 を選択します

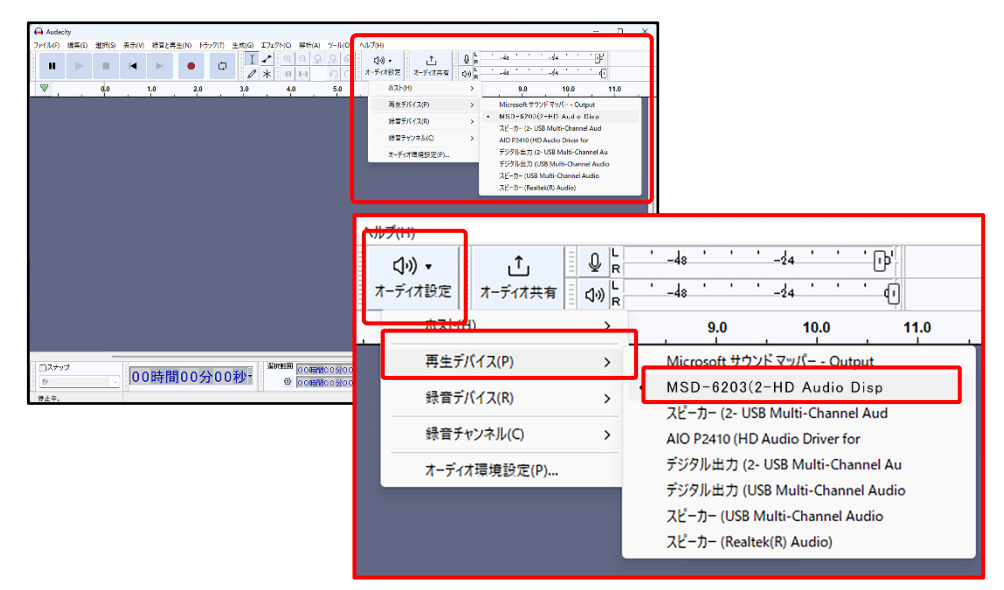

元に戻す場合は「スピーカー(USB Audio Device)」または 「スピーカー(USB Multi-ChannelAudio Device)」を選択してください。